### **RECUPERO PASSWORD – PORTALE ARGO**

Per il recupero password basterà collegarsi al portale Argo al Link:

# https://www.portaleargo.it/argoweb/PasswordDimenticata.seam

| 🏮 Argo - Software per la Scuola e la 🗙 🚽 | -                                                                                                    |                                         | -                                   | - 0 ×             |
|------------------------------------------|----------------------------------------------------------------------------------------------------|-----------------------------------------|-------------------------------------|-------------------|
| ← → C 🗎 portaleargo.it/argow             | eb/PasswordDimenticata.seam                                                                            |                                         | II Q 🕁 🏼 🗯 🎑                        | In pausa          |
| 👯 App 🧯 II Calendario dell'Av 🍪 Reg      | jistrati 🚖 ISTITUTO COMPRE 🛓 Registro Elettronico 🧕 Eleg                                               | gantpark, Scarpe 🤹 Buffalo London 112 ★ | Bookmarks G Ricerca utilizzando I » | 📙 Altri Preferiti |
| PORTALE                                  | ARGO 📋                                                                                                 |                                         | CEDI AL PROFILO A R G O<br>software |                   |
| Applicazioni                             | e Servizi Centro Notifiche                                                                             | E Gestione Utenze                       | Rinnovo Contratti                   |                   |
| Password di                              | nenticata                                                                                              |                                         |                                     |                   |
| Digita il nome ut<br>Ti sarà inviata ur  | ente con cui sei registrato nel portale Argo.<br>a email, all'indirizzo registrato nei tuoi dati anagr | afici, con le istruzioni per recuperare | le informazioni che cerchi.         |                   |
| UTENTE •                                 | nome.cognome.SC25794                                                                                   |                                         |                                     |                   |
| * campi obbligat                         | ori                                                                                                    |                                         |                                     |                   |
| Procedi An                               | ulfa                                                                                                   |                                         |                                     |                   |

Inserire il NOME UTENTE formato dal proprio nome.cognome.SC25794 quindi premere PROCEDI.

Il sistema vi avviserà di aver inviato una mail all'indirizzo di posta con il quale siete stati registrati.

| V Inviata email :                                                                    | all'indirizzo: nome.cognome.d@icomignano.edu.it                                                                                                    |
|--------------------------------------------------------------------------------------|----------------------------------------------------------------------------------------------------|
| Area gesti                                                                           | ione utenti personale scolastico                                                                                                    |
| Attraverso l'a<br>programmi w                                                        | area gestione utenti e' possibile effettuare il cambio password, creare o modificare gli utenti abilitati all'utilizzo dei<br>veb Argo già attivi per la scuola, apportare modifiche alla anagrafica dell'Istituto scolastico.                                                                                                    |
| itente<br>'ASSWORD<br>DTP ( <u>COS'È</u> )                                           | nome.cognome.SC25794                                                                                                    |
|                                                                                      | □ ABILITA IL CAMPO OTP (OBBLIGATORIO SOLO PER GLI UTENTI CON IL SERVIZIO OTP ATTIVO)                                                                                                    |
| ATTENZION<br>Per la lettura<br>seguenti indi<br>- Apple App (<br>- <u>Google Pla</u> | E: per innalzare il livello di sicurezza dei nostri applicativi abbiamo introdotto un meccanismo di autenticazione basato su OTP<br>del QRCode e la generazione dei codici otp occorre scaricare sul proprio smartphone l'app "FreeOTP Authenticator" disponibile ai<br>rizzi:<br><u>Store</u> (per dispositivi iOS)<br><u>/ Store</u> (per dispositivi Android) |
| lai dimentica                                                                        | ato la password?                                                                                                    |

## La mail, inviata al vostro indirizzo, conterrà un link attivo e le istruzioni di procedura.

| <ul> <li>Procedura di recupero password dimenticata o OTP smarrito</li> </ul>                                                                                | *                              |
|----------------------------------------------------------------------------------------------------|--------------------------------|
| Portale Argo <noreply@portaleargo.it> A:</noreply@portaleargo.it>                                                                                            | ven 15 gen alle ore 15:29 🔺    |
| Gentile utente                                                                                                    |                                |
| questa e-mail le e' stata inviata da un sistema automatico a seguito della sua richiesta di reset passwor<br>dal portale degli applicativi di Argo Software. | rd o recupero OTP effettuata   |
| Per modificare la sua password o recuperare l'OTP, cliccare sul seguente link:                                                                               |                                |
| https://www.portaleargo.it/argoweb/AutoResetPwdUtente.seam?id=1117820708844746700-161072096                                                                  | <u>3079</u>                    |
| Se il suddetto link non dovesse funzionare, copiarlo e incollarlo direttamente sulla barra degli indirizzi d                                                 | el suo browser.                |
| Attenzione le ricordiamo che il link e' valido per un'ora dal ricevimento della seguente e-mail, e può ess                                                   | ere utilizzato una sola volta. |
| Se ha ricevuto questa email per errore, la preghiamo di contattare la scuola indicata in calce.                                                              |                                |
| Per qualsiasi problema relativo alla gestione della password la invitiamo a contattare l'ufficio di segreter<br>ha assegnato le credenziali di accesso.      | ria della sua scuola che le    |
| Cordiali Saluti                                                                                                    |                                |
| ISTITUTO COMPRENSIVO STATALE - "LEONARDO DA VINCI"<br>OMIGNANO                                                                                               |                                |

#### Cliccando sul LINK SI APRIRA' la schermata di RESET PASSWORD

| P      | ORTALE <b>ARGO</b>                    |                                                              |                                                                                                    | CEDI AL PROFILO A R G O<br>software |  |
|--------|---------------------------------------|--------------------------------------------------------------|----------------------------------------------------------------------------------------------------|-------------------------------------|--|
|        | Applicazioni e Servizi                | Centro Notifiche                                             | Gestione Utenze                                                                                                    | Rinnovo Contratti                   |  |
| R      | Reset Password Utente                 |                                                              |                                                                                                    |                                     |  |
|        | Utente nom<br>Cognome XXX<br>Nome XXX | e.cognome.SC25794<br>XXXXXXXXXXXXXXX<br>XXXXXXXXXXXXXXXXXXXX |                                                                                                    |                                     |  |
| N<br>C | NUOVA PASSWORD*                       |                                                              | <ul> <li>La password deve contenere:</li> <li>minimo 10 caratteri</li> <li>uno o piu' numeri</li> </ul>                         |                                     |  |
|        | Conferma                              |                                                              | <ul> <li>uno o piu' lettere maiuscole</li> <li>uno o piu' caratteri speciali tra i so<br/>%&amp;'()*+,/:;&lt;=&gt;?@</li> </ul> | eguenti:                            |  |

Argo Software S.r.l. - Versione 4.7.1 - 2020 © tutti i diritti riservati Zona ind.le III fase - 97100 Ragusa - tel. 0932.666412 - PI. 00838520880

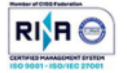

## Verrà inserita e confermata la password da voi scelta seguendo i parametri consigliati

| Applicazioni e Servizi | Centro Notifiche                       | Gestione Utenze                                                       | Rinnovo Contratti |
|------------------------|----------------------------------------|-----------------------------------------------------------------------|-------------------|
| Reset Password Ute     | ente                                   |                                                                       |                   |
| Utente                 | nome.cognome.SC25794                   |                                                                       |                   |
| Cognome                | xxxxxxxxxxxxxxxxxxxxxxxxxxxxxxxxxxxxxx |                                                                       |                   |
| Nome                   | X000000000X                            |                                                                       | Parametri         |
| NUOVA PASSWORD*        | •••••                                  | La password deve contenere:                                           | password          |
| CONFERMA PASSWORD*     |                                        | ✓ minimo 10 caratteri OK                                              |                   |
|                        |                                        | ✓ uno o piu' numeri OK                                                |                   |
|                        |                                        | ✓ uno o piu' lettere maiuscole OK                                     |                   |
| Conferma               |                                        | ✓ uno o piu' caratteri speciali tra i seguent<br>%&'()*+,-/::<=>?@ OK | i:                |
|                        |                                        |                                                                       |                   |
|                        | _                                      |                                                                       |                   |

## Si aprirà la schermata di PASSWORD AGGIORNATA CON SUCCESSO

| Applicaz                                                                        | zioni e Servizi                                                                                                    | Centro Notifiche                                                                                          | Gestione Utenze                                                                  | Rinnovo Contratti                                            |
|---------------------------------------------------------------------------------|----------------------------------------------------------------------------------------------------|----------------------------------------------------------------------------------------------------|----------------------------------------------------------------------------------|--------------------------------------------------------------|
| 🕕 Utente                                                                        | .SC25794: Pass                                                                                                    | vord aggiornata con successo                                                                              |                                                                                  |                                                              |
|                                                                                 |                                                                                                    |                                                                                                    |                                                                                  | ]                                                            |
| Area gesti                                                                      | one utenti per                                                                                                    | sonale scolastico                                                                                         |                                                                                  |                                                              |
| Attraverso l'a<br>programmi w                                                   | erea gestione utent<br>eb Argo già attivi p                                                                                  | i e' possibile effettuare il cambio pa<br>er la scuola, apportare modifiche a                             | assword, creare o modificare gli uter<br>lla anagrafica dell'Istituto scolastico | nti abilitati all'utilizzo dei                               |
| UTENTE                                                                          | nome.cognon                                                                                                    | ne.SC25794                                                                                                |                                                                                  |                                                              |
| PASSWORD                                                                        | •••••                                                                                                    | ••                                                                                                    |                                                                                  |                                                              |
| OTP ( <u>COS'È</u> )                                                            |                                                                                                    |                                                                                                    |                                                                                  |                                                              |
|                                                                                 | ABILITA IL CAMPO                                                                                                    | OTP (OBBLIGATORIO SOLO PER GLI                                                                            | UTENTI CON IL SERVIZIO OTP ATTIVO                                                | )                                                            |
| ATTENZION<br>Per la lettura<br>seguenti indii<br>- Apple App S<br>- Google Play | E: per innalzare il live<br>del QRCode e la gen<br>rizzi:<br><u>store</u> (per dispositivi i<br><u>Store</u> (per dispositiv | llo di sicurezza dei nostri applicativi ab<br>erazione dei codici otp occorre scaricar<br>OS)<br>Android) | biamo introdotto un meccanismo di aute<br>e sul proprio smartphone l'app "FreeOT | enticazione basato su OTP<br>P Authenticator" disponibile ai |
| Hai dimentica<br>Vuoi recupera                                                  | ato la password?<br>are il QRCode per r                                                                                      | igenerare l'OTP?                                                                                          |                                                                                  |                                                              |
| Accedi                                                                          | Prer                                                                                                    | nendo su ACCEDI si aprir                                                                                  | à                                                                                |                                                              |
|                                                                                 | que                                                                                                    | sta la seguente scherma                                                                                   | ta                                                                               |                                                              |

| UNIALE AN                                                                                           | IGO 🧻                                                                                                    | User:                                                                  |                   |
|----------------------------------------------------------------------------------------------------|----------------------------------------------------------------------------------------------------|------------------------------------------------------------------------|-------------------|
| Applicazioni e Serv                                                                                 | izi 🖉 Centro Notifiche                                                                                                    | 🔁 Gestione Utenze                                                      | Rinnovo Contratti |
| Gestion                                                                                             | e Utenze                                                                                                    |                                                                        | Guida Online      |
| Anagrafe                                                                                            | e Utente Password e Sicurezza                                                                                                    |                                                                        |                   |
|                                                                                                    |                                                                                                    |                                                                        |                   |
| Benvenuto, valeria.magn                                                                             | a.SC25794                                                                                                    |                                                                        |                   |
| Benvenuto, valeria.magn Dal menu posto in alto                                                      | a.SC25794<br>o puoi accedere alle funzioni per la gest                                                                                          | ione del tuo profilo utente                                            |                   |
| Benvenuto, valeria.magn Dal menu posto in alto Benvenuto Utente Scuola                              | a.SC25794<br>o puoi accedere alle funzioni per la gest<br>nome.cognome.SC25794 – NO                                                             | ione del tuo profilo utente<br>ME COGNOME                              |                   |
| Benvenuto, valeria.magn Dal menu posto in alto Benvenuto Utente Scuola Scuola                       | a SC25794<br>o puoi accedere alle funzioni per la gest<br>nome.cognome.SC25794 – NO<br>SAIC866002 - ISTITUTO COMPRE                             | ione del tuo profilo utente<br>ME COGNOME<br>NSIVO STATALE             |                   |
| Benvenuto, valeria.magn<br>Dal menu posto in alto<br>Benvenuto Utente<br>Scuola<br>Scuola<br>E-Mail | a.SC25794<br>o puoi accedere alle funzioni per la gest<br>nome.cognome.SC25794 – NO<br>SAIC866002 - ISTITUTO COMPRE<br>nome.cognome.d@icomignan | ione del tuo profilo utente<br>ME COGNOME<br>NSIVO STATALE<br>o.edu.it |                   |

Argo Software S.r.l. - Versione 4.7.1 - 2020 © tutti i diritti riservati Zona ind.le III fase - 97100 Ragusa - tel. 0932.666412 - P.I. 00838520880

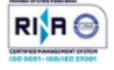

La password recuperata potrà essere utilizzata per i servizi ARGO a voi associati.

L'Animatore Digitale